# LKV-510 SW 사용자 매뉴얼

Board Rev. 2.0

Driver Ver. 1.0.0

2009년 03월 11일

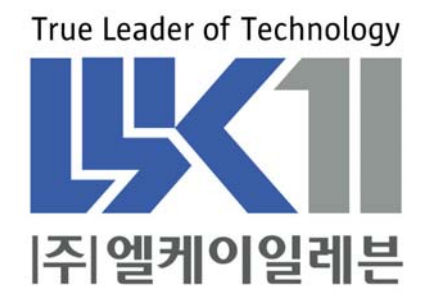

# 알 림

여기에 실린 내용은 제품의 성능 향상과 신뢰도의 증대를 위하여 예고없이 변경될 수 도 있습니다.

여기에 실린 내용의 일부라도 엘케이일레븐의 사전 허락없이 어떠한 유형의 매체에 복 사되거나 저장될 수 없으며 전기적, 기계적, 광학적, 화학적인 어떤 방법으로도 전송될 수 없습니다.

㈜엘케이일레븐 경기도 성남시 중원구 상대원동 191-1 SKn테크노파크 메가동 1306호

LKV-510은 ㈜엘케이일레븐의 등록상표입니다.

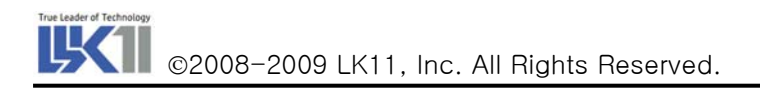

# 차 례

| 1. INTRODUCTION                               |
|-----------------------------------------------|
| 1.1. LKV-510 B/D의 소개                          |
| 2. LKV-510 APPLICATION DOWNLOADING            |
| 2.1. 환경 설정                                    |
| 2.1.1. 콘솔 설정                                  |
| 2.1.2. FTP 설정                                 |
| 2.2. APPLICATION DOWNLOADING                  |
| 3. LKV-510 BOARD TEST APPLICATION7            |
| 4. LKV-510 DEVICE DRIVER                      |
| 4.1. LKV-510 B/D DEVICE DRIVER INITIALIZATION |
| 4.1.1. AIOSTART()                             |
| 4.1.2. AIOREMOVE()                            |
| 4.1.3. AIODRV()                               |
| 4.1.4. AIODEVCREATE()                         |

# 1. Introduction

# 1.1. LKV-510 B/D의 소개

LKV-510 Board는 VME Bus 규격에 따른 Analog, Digital IO Board로서 내부에 DSP를 탑재하여 KVME IO Board 내부에서 User Program 영역에 Programming하여 제어 로직을 구현 할 수 있다. KVME IO Board는 Polling, Interrupt 두 가지 Mode로 동작이 가능하며, IO Channel의 동작 중에 Diagnostic이 가능하며, 이 Diagnostic 기능은 Interrupt로 CPU에 알려 줄 수 있다. 또한, 각 Channel 별로 Historian 기능을 내장하고 있어, Emergency 상황에서 Channel별 Data의 동작을 감시하는 기능이 있다.

# 1.2. 본 문서의 내용

LKV-510 보드는 VME slave 보드로 VME bus 기반으로 하여 다양한 Digital Input/Output 기능을 제공하기 위해 개발된 보드이다. 따라서 본 문서에서는 User 가 보드를 사용함에 있어 보드에 제공되는 몇 가지 기능에 대해 설명한다. 첫번째 장은 보드의 소개 및 문서의 내용, 두번째 장은 Master 보드에서 디바이스 드라이버 다운로드 환경 구성에 대해 기술하며, 세번째는 Master VME Bus 통한 테스트 application 에 대해 기술하며, 네번째 장은 Master VME 디바이스 드라이버에 대한 설명과 vxWorks I/O System 에 관한 내용, 각 function 에 대해 기술하였다.

# 2. LKV-510 Application Downloading

Master 보드에서 LKV-510 Device driver(LKV-510\_driver.o) 다운로드 방법은 다음과 같다.

#### 2.1. 환경 설정

#### 2.1.1. 콘솔 설정

- ① 하이퍼 터미널이나 기타 응용 프로그램으로 콘솔 화면을 구성한다.
- ② 하이퍼 터미널에서 <u>연결에 사용할 모뎀(N)</u> 부분에서 시리얼 포트를 선택 후 확인을 한다.
- ③ 포트 설정 화면에서 <u>비트/초(Baud rate)</u> 9600, 38400 으로 선택한다. (master board 따라)

#### 2.1.2. FTP 설정

- ① Tornado 에서 제공하는 WFTPD 실행시킨다. (Tornado₩host₩x86-win32₩bin₩wftpd32.exe)
- ② 메뉴에서 <u>Security -> users rights</u> 클릭한다.
- ③ 새로운 사용자 등록(<u>New User</u>) 및 패스워드 설정한다.
- ④ Home Directory 위치를 입력한다. Application 및 vxWorks image 가 있는 위치를 입력한다.

#### 2.2. Application Downloading

- ① 우선 마스터 보드를 부팅하기 위해 콘솔 상에서 boot parameter 설정정보를 설정한다.
- ② 콘솔 화면에 엔터를 칠 경우 vxWorks Boot prompt [VxWorks Boot]: 나타난다.
- ③ Prompt 상에서 'p'를 입력하면 이전 설정한 Boot Parameter 에 관한 정보를 볼 수 있으며 Prompt 상에서 'c'를 입력하면 Boot Parameter 에 대한 정보를 사용자에 맞게 설정 가능하도록 되어 있다.

| boot device                                      | : fei          | (고정)           |  |
|--------------------------------------------------|----------------|----------------|--|
| unit number                                      | : 0            | (default)      |  |
| processor number                                 | : 0            | (default)      |  |
| host name                                        | : hjahn        | (임의로 지정)       |  |
| file name                                        | :              |                |  |
| E:₩ftp_root₩work₩vxworks₩kvme402₩ver_3.0₩vxWorks |                |                |  |
| inet on ethernet (e)                             | : 220.76.45.97 | <u>(보드 IP)</u> |  |
| host inet (h)                                    | : 220.76.45.36 | <u>(PC IP)</u> |  |
| user (u)                                         | : hjahn        | (FTP 사용자 ID)   |  |
| ftp password (pw)                                | : 1234         | (FTP 패스워드)     |  |
| flags (f)                                        | : 0×0          |                |  |
| other (o)                                        | :              |                |  |

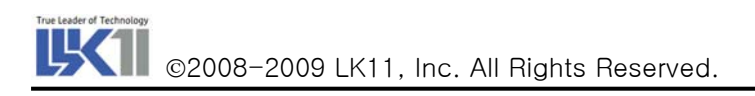

④ Parameter 의 입력이 끝난 후 Prompt 상에서 '@'를 입력하면 Ethernet 을 통해 부팅이 실행되는 것을 확인할 수 있다.

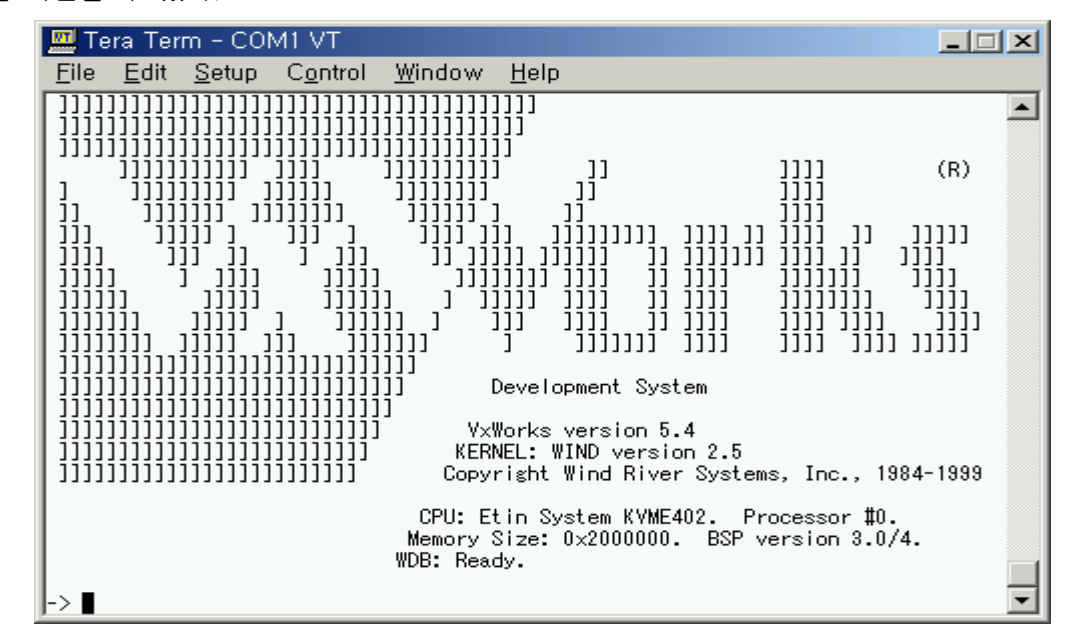

⑤ 정상적으로 부팅 후 다음과 같이 LKV-510 device driver 다운로드 한다.

-> ld < LKV-510\_driver.o(엔터)

# 3. LKV-510 Board Test Application

LKV-510 보드에서 각 기능에 대해 테스트 할 수 있는 기능을 다음과 같이 나열한다.

- VME Bus interrupt/polling mode
  - Function : aioIntTest()
  - DAC & Control data Dual port Ram 및 Status/ID Register 값을 enable, disable.
  - ioctl(fp\_port[0],VME\_ACCESS\_INT\_MODE\_SET,0);
  - ioctl(fp\_port[0], VME\_ACCESS\_POLLING\_MODE\_SET,0);
- I/O Port Scan Time
  - Function : aioWRTest()
  - 채널 별 스캔 타임을 설정할 수 있게 한다.
  - ioctl(fp\_port[0],SCAN\_TIME\_SET, 80);
- Analog input/output ADC
  - Function : aioWRTest()
  - 아날로그 데이터를 디지털 데이터로 변환
  - ioctl(fp\_port[0],ANALOG\_IO\_ADC\_VALUE,0);
- LKV-510 Register View
  - Function : LKV-510RegView()
  - LKV-510 CSRABA, ADODPR, DCDDPR, CSRABV, GDPRAM Register 확인할 수 있다.

# 4. LKV-510 device driver

#### 4.1. LKV-510 B/D device driver initialization

LKV-510 B/D는 IO System을 통해서 aioremove() aioopen(), aioclose(), aioread(), aiowrite(), aioioctl() 함수를 지원하며 VxWorks에서 일반적으로 지원하는 기능과 같다.

#### 4.1.1. aioStart()

- Synopsis
  STATUS aioStart (int doReset)
- Description
  - LKV-510 aio device driver start
- Return Value
  - ERROR : 해당 디바이스가 없을 경우
  - OK : 디바이스 생성을 성공적으로 이루어 졌을 경우
- Flow Chart

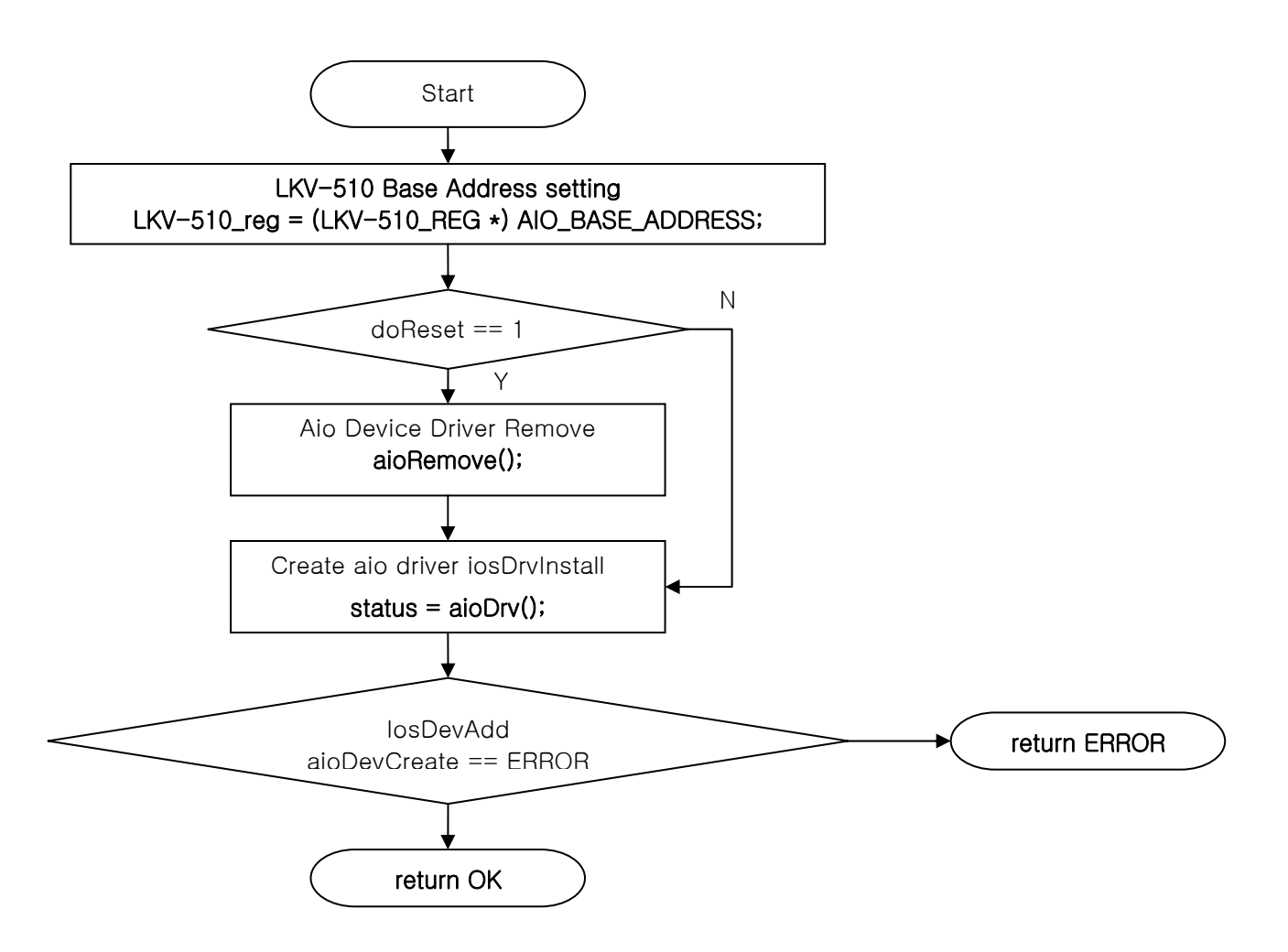

#### 4.1.2. aioRemove()

- Synopsis
  - STATUS aioRemove(void)
- Description
  - aio driver 제거 및 interrupt disable 함.
- Return Value
  - ERROR : I/O Driver 제거 실패
  - OK : I/O Driver 제거 성공
- Flow Chart

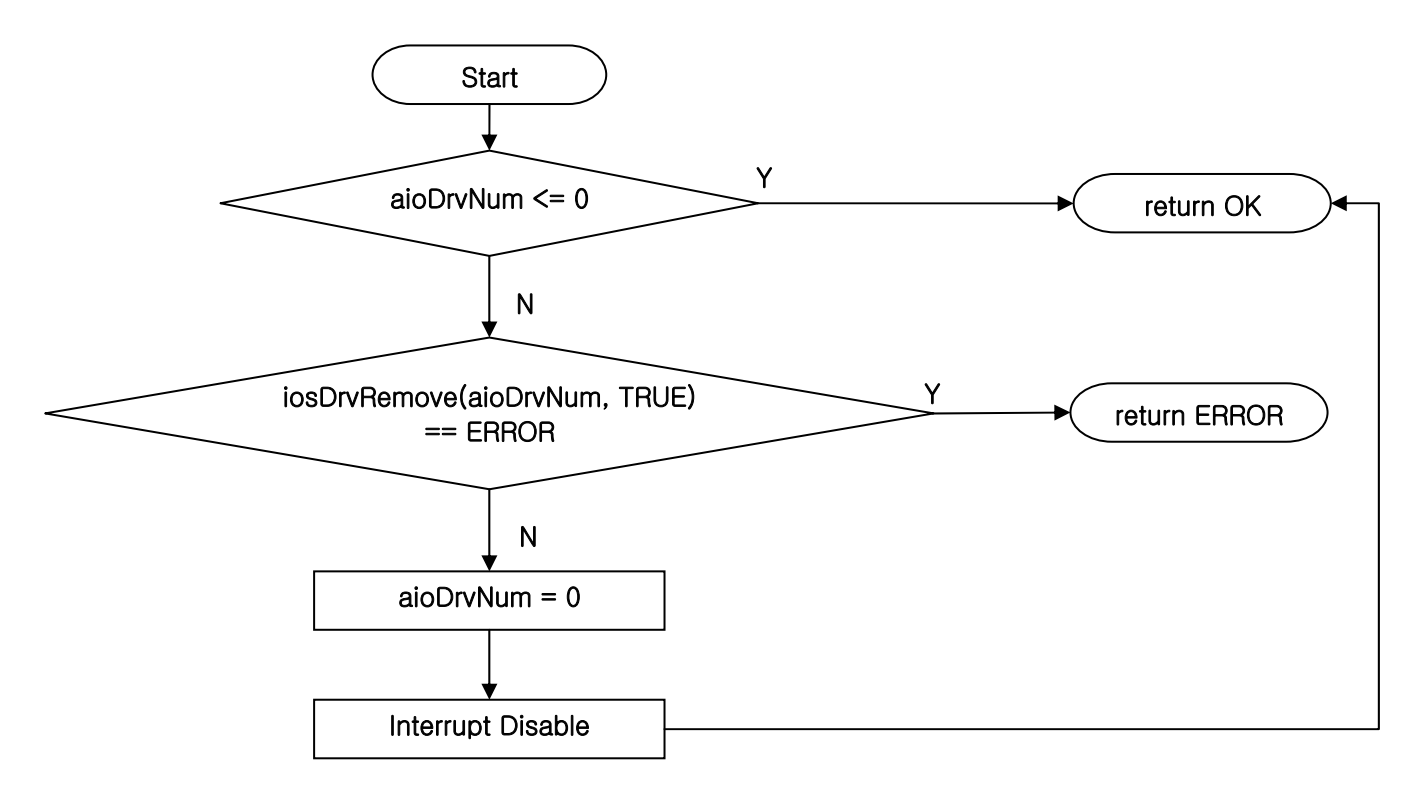

#### 4.1.3. aioDrv()

- Synopsis
  - STATUS aioDrv(void)
- Description
  - vxWorks 드라이버 테이블에 등록
  - aioOpen: open file to an ISIO device
  - aioClose : close file to an ISIO device
  - aioRead: LKV-510 보드에서 Master 보드로 16개 채널에 아날로그 데이터를 디지털 데이터
    로 출력 데이터를 각 버퍼에서 읽어온다.
  - aioWrite : Master 보드에서 LKV-510 보드의 8개 채널에 대해 D/A 변환 데이터를 각 버퍼 에 저장한다.

©2008-2009 LK11, Inc. All Rights Reserved.

- aioloctl: 사용자가 제어할 수 있게 제공되는 서비스 루틴

- Return Value
  - OK : driver install
- Flow Chart

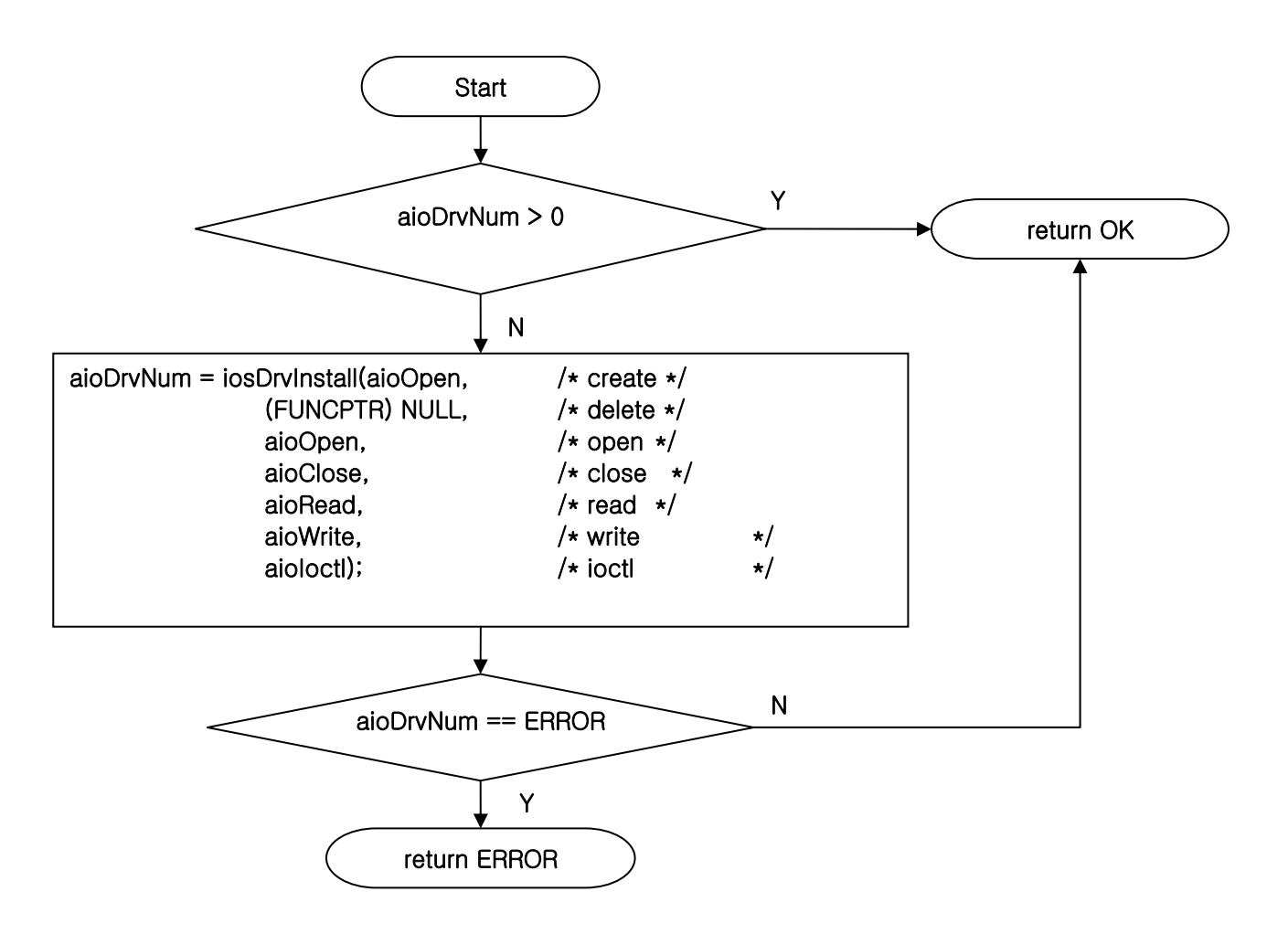

#### 4.1.4. aioDevCreate()

- Synopsis
  - STATUS aioDevCreate(name, pt\_aio\_drv\_info)
- Description
  - LKV-510 I/O device 생성
- Return Value

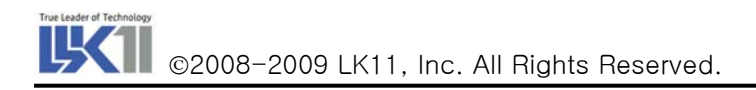

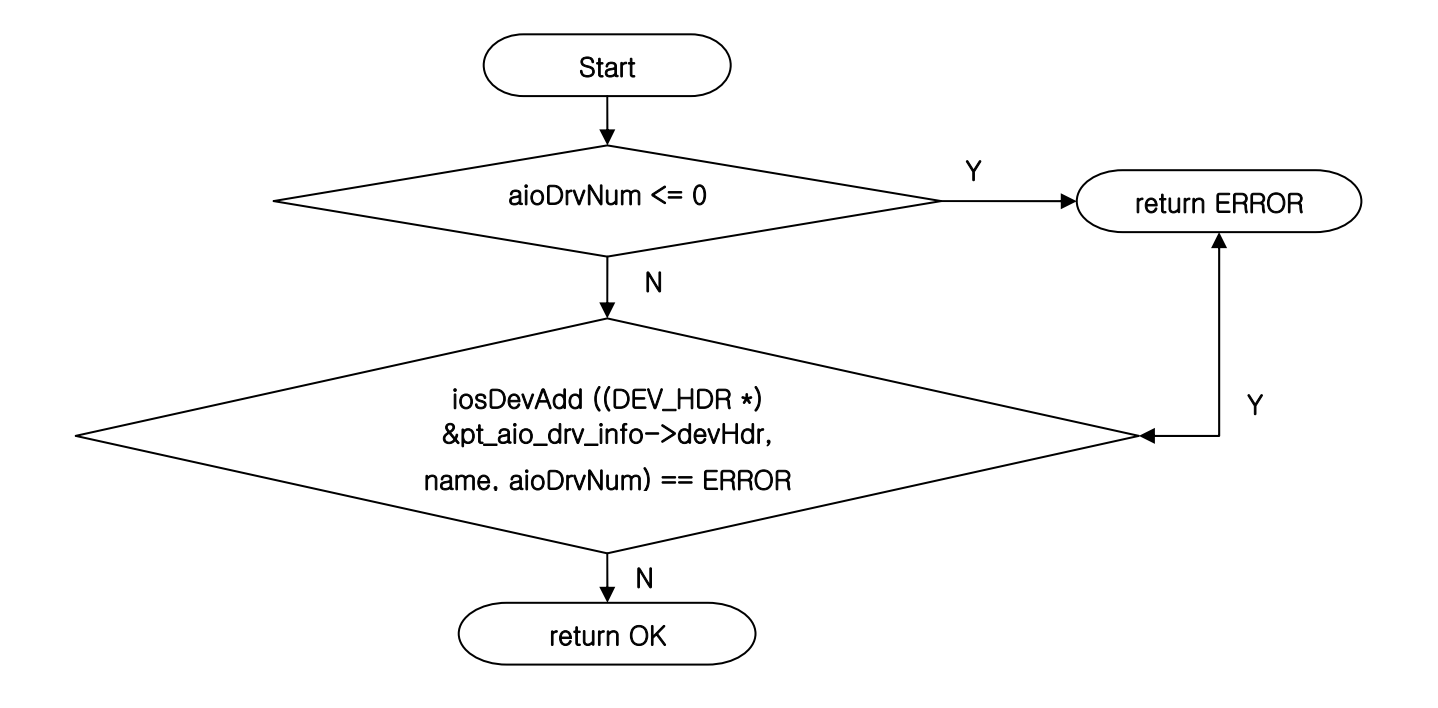

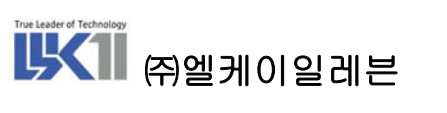

138-809 서울특별시 송파구 가락2동 545-5번지 동명빌딩 3층 <u>http://www.lk11.com</u>, 전화:02-3012-3788